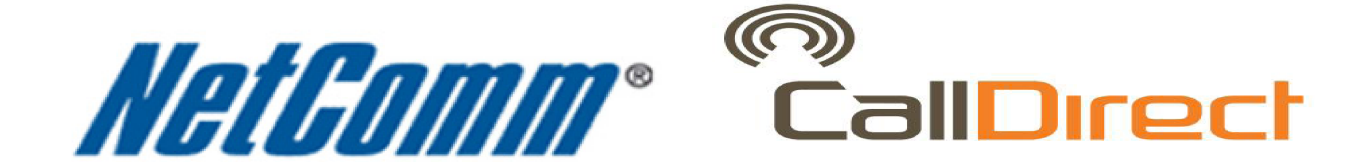

## **Reset Password Guide**

(CDR-882/780/790/990)

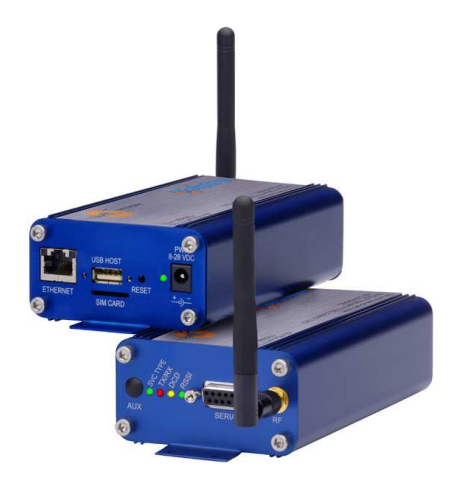

Call Direct Document version 1.4 Last updated 17 December, 2010

support@call-direct.com.au

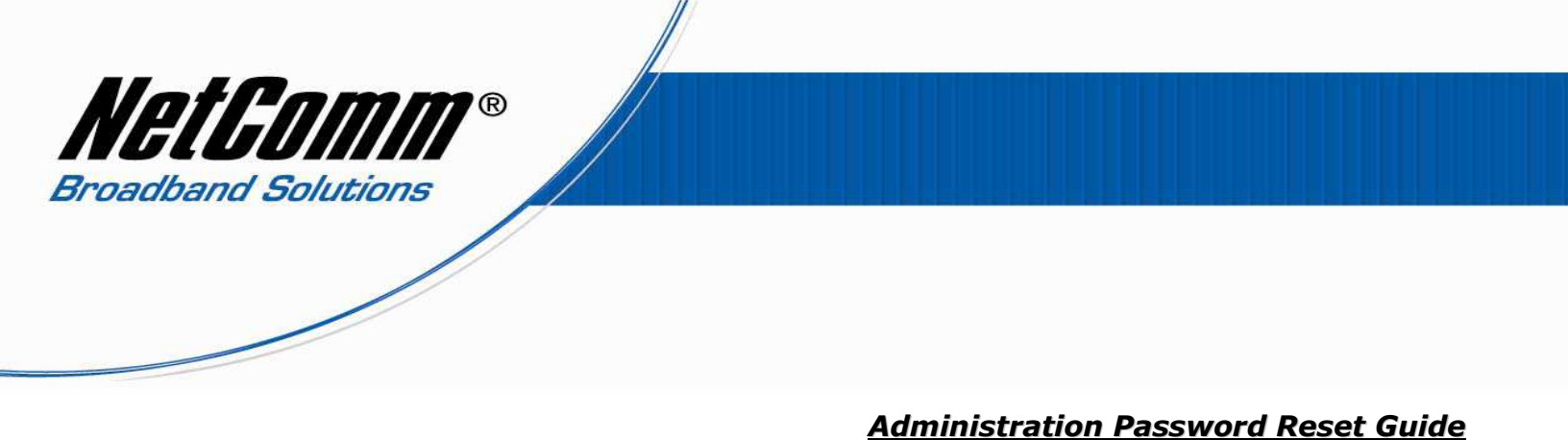

1. Click the "Start" button on the desktop, then "Run" and type in the box "telnet 192.168.1.50" next click on the OK button.

Note if the IP address of the unit is not the default (192.168.1.50) please use the correct address instead.

| Run   | 2 🛛                                                                                                    |
|-------|----------------------------------------------------------------------------------------------------|
| -     | Type the name of a program, folder, document, or<br>Internet resource, and Windows will open it for you. |
| Open: | telnet 192.168.1.50                                                                                      |
|       | OK Cancel <u>B</u> rowse                                                                                 |

2. A black box will appear with the line "cdcs login:" displayed.

| 📕 Telnet 192.168.1.50                                                                                       | - 🗆 🗙 |
|----------------------------------------------------------------------------------------------------|-------|
| cdcs login: root<br>Password:                                                                               |       |
| BusyBox v1.00 (2006.11.20-02:52+0000) Built-in shell (ash)<br>Enter 'help' for a list of built-in commands. |       |
| [root@cdcs /root]\$cat /etc/httpd.conf<br>A:*<br>/:admin:password                                           |       |
| [root@cdcs /root]\$                                                                                         |       |

Enter the following credentials: cdcs login: root Password: gronk

 Next type in "cat /etc/httpd.conf" and press the enter key. This retrieves the current password and displays it on screen.

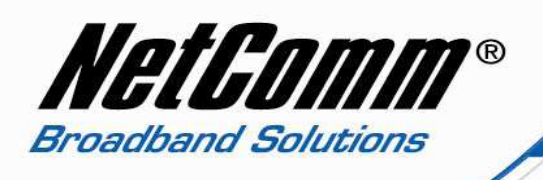

[root@cdcs /root]\$cat /etc/httpd.conf A:\* /:admin:password

The password shown the the example figure above is password.

4. Once you have the current password log into the web configuration page by navigating to <a href="http://192.168.1.50">http://192.168.1.50</a> in a web browser. Select the LAN tab on the top left hand side of the page.

Note if the IP address of the unit is not the default (192.168.1.50) please use the correct IP address instead.

| Ble Est Yew H                     | ijtory Boolmarks Ijools Help   |                        |   |
|-----------------------------------|--------------------------------|------------------------|---|
| G · C                             | 🗙 🏠 🗣 🚺 http://292.168.1.50/kr | A Files, Under: http:/ | * |
| Call-Direct Cellul                | læ Router Setup 🛶 💌            |                        |   |
| CallDir                           | ect                            |                        |   |
| Status                            | LAW.                           |                        |   |
| -                                 | LAN CONTRUBATION               |                        |   |
| 100                               | Etwork P Astron                | 162 168 1 30           |   |
| Nutry<br>Date<br>Des Cesecturi    | Ethernet Sidnet Main           | 255 .255 .255 .0       |   |
|                                   | IN MATURAL                     |                        |   |
|                                   | DNS Managemente                | Strate Obsite          |   |
| Suma lanar                        | PPPOR NETUP                    |                        |   |
| Manual Volume                     | ITY E                          | Otran Otran            |   |
| Reality-see                       | Arthbare                       |                        |   |
| 104                               | Service Nerve                  |                        |   |
| ME.                               | ADMINISTRATION                 |                        |   |
| Apple den<br>Greiffann<br>Felling | Rends Administration           | Otrase Otrase          |   |
|                                   | Frends Advancement Fort        | (1-88234)              |   |
|                                   | Amplement                      |                        |   |
|                                   | Control Pandonard              |                        |   |

Save Help

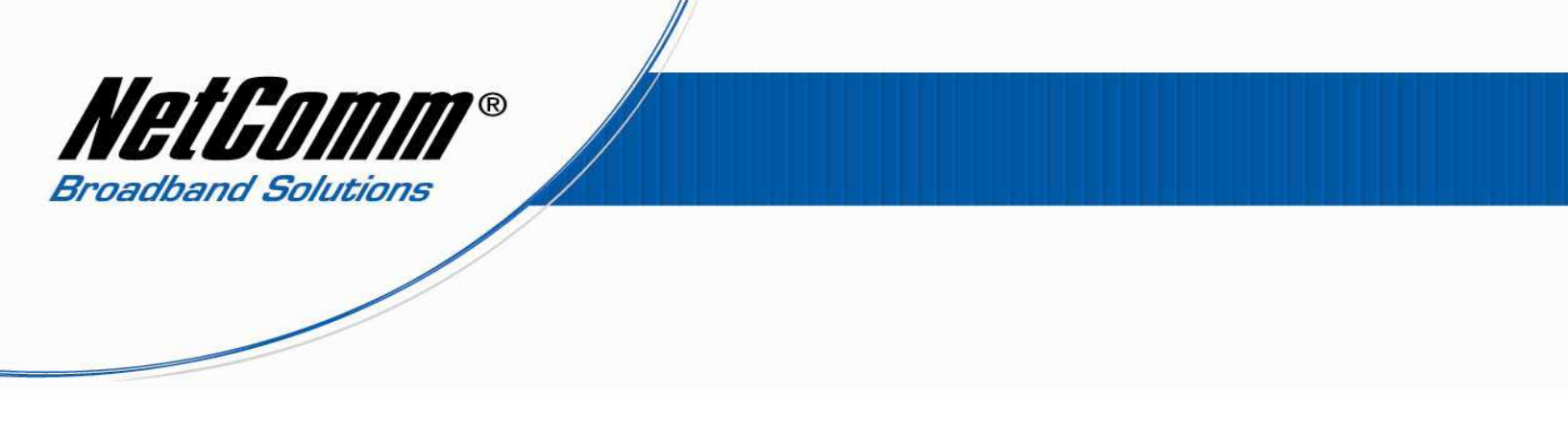

5. Next under the Remote Administration section type in the new admin password you wish to use and press the Save button.

| ADMINISTRATION             |                    |                        |           |
|----------------------------|--------------------|------------------------|-----------|
| Remote Administration      | O Enable O Disable |                        |           |
| Remote Administration Port | 0 (1 - 65534)      |                        |           |
| Admin Password             |                    | Enter new password for |           |
| Confirm Password           |                    | the webpage            |           |
|                            |                    |                        | Save Help |

The password has now been changed.